To begin this process, you must first have your Employee ID readily available to enter into the requested field. If you do not know your Employee ID please contact your Human Resources or Payroll Representative (see table below to identify the appropriate contact for your position) or call (302) 323-2700 and ask for HR or Payroll

| Position / Role       | Payroll Rep                         | HR Rep                               |
|-----------------------|-------------------------------------|--------------------------------------|
| Administrators        | Jennifer Thornton                   | Jeanne Campbell                      |
|                       | jennifer.thorton@colonial.k12.de.us | jeanne.campbell@colonial.k12.de.us   |
| Chief Custodians      | Jennifer Thornton                   | Mary Jo Lemon                        |
|                       | jennifer.thorton@colonial.k12.de.us | maryjo.lemon@colonial.k12.de.us      |
| Custodians            | Doug Smythe                         | Mary Jo Lemon                        |
| & Sub Custodians      | doug.smtyhe@colonial.k12.de.us      | maryjo.lemon@colonial.k12.de.us      |
| Constables            | Jennifer Thornton                   | Jeanne Campbell                      |
|                       | jennifer.thorton@colonial.k12.de.us | jeanne.campbell@colonial.k12.de.us   |
| Data Service Center   | Jennifer Thornton                   | Jeanne Campbell                      |
|                       | jennifer.thorton@colonial.k12.de.us | jeanne.campbell@colonial.k12.de.us   |
| EPER                  | Jennifer Thornton                   | Jeanne Campbell                      |
|                       | jennifer.thorton@colonial.k12.de.us | jeanne.campbell@colonial.k12.de.us   |
| Leach                 | Doug Smythe                         | See employee type from Column 1      |
| (all employee types)  | doug.smtyhe@colonial.k12.de.us      |                                      |
| Nutrition Workers     | Doug Smythe                         | Mary Jo Lemon                        |
| & Sub Nutrition       | doug.smtyhe@colonial.k12.de.us      | maryjo.lemon@colonial.k12.de.us      |
| Paraprofessionals     | Doug Smythe                         | Becky Stilwell                       |
| & Sub Paras           | doug.smtyhe@colonial.k12.de.us      | rebecca.stillwell@colonial.k12.de.us |
| Secretaries           | Doug Smythe                         | Dominique Amos                       |
|                       | doug.smtyhe@colonial.k12.de.us      | dominique.amos@colonial.k12.de.us    |
| Specialist            | Jennifer Thornton                   | Jeanne Campbell                      |
|                       | jennifer.thorton@colonial.k12.de.us | jeanne.campbell@colonial.k12.de.us   |
| Student Workers       | Doug Smythe                         | Becky Stilwell                       |
| @ Colwyck             | doug.smtyhe@colonial.k12.de.us      | rebecca.stillwell@colonial.k12.de.us |
| Student Workers       | Doug Smythe                         | Mary Jo Lemon                        |
| Not @ Colwyck         | doug.smtyhe@colonial.k12.de.us      | maryjo.lemon@colonial.k12.de.us      |
| Sub Secretaries       | Doug Smythe                         | Jeanne Campbell                      |
| & Sub Teachers        | doug.smtyhe@colonial.k12.de.us      | jeanne.campbell@colonial.k12.de.us   |
| Teachers & ROTC       | Jennifer Thornton                   | Jeanne Campbell                      |
|                       | jennifer.thorton@colonial.k12.de.us | jeanne.campbell@colonial.k12.de.us   |
| Transportation        | Doug Smythe                         | Dominique Amos                       |
| (Bus Aides, Drivers)  | doug.smtyhe@colonial.k12.de.us      | dominique.amos@colonial.k12.de.us    |
| & Sub Aides & Drivers |                                     |                                      |

Enter in browser: http://www.employeeselfservice.omb.delaware.gov

The Employee Self Service Assistance page opens:

Select the yellow button: Employee Self Service Login

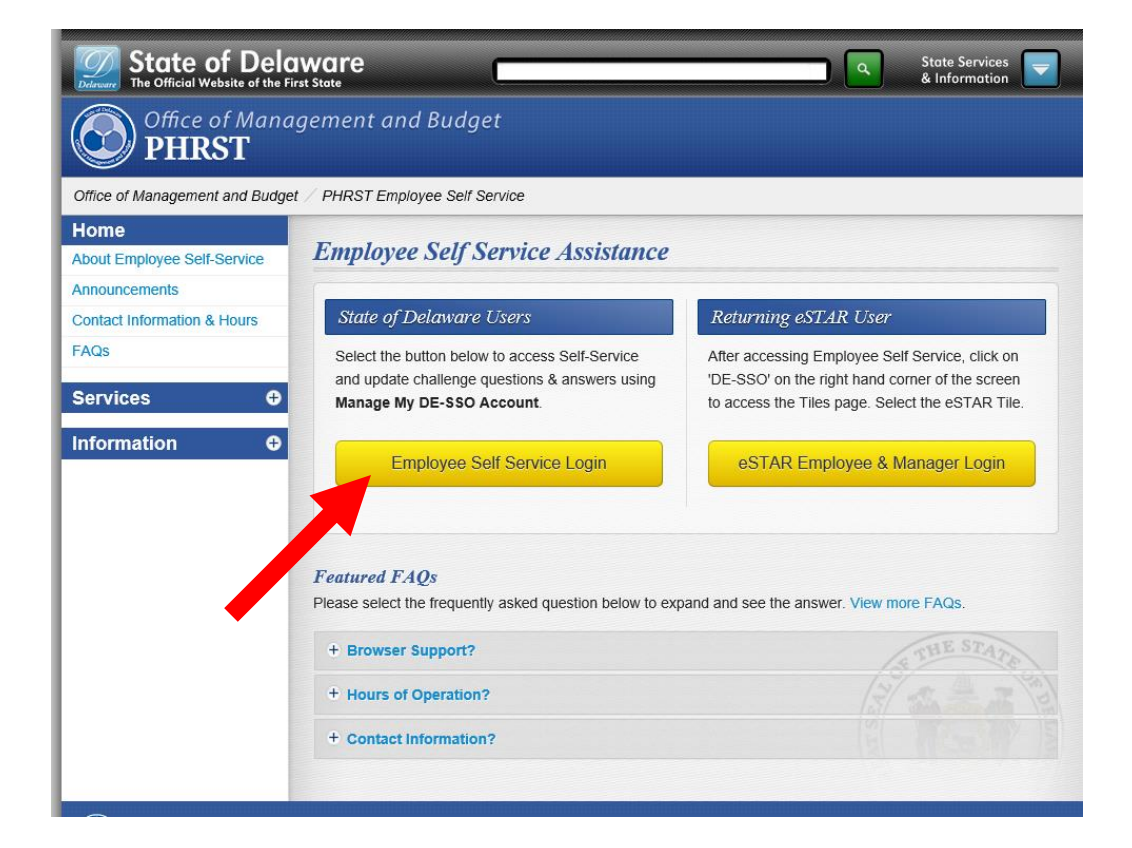

Go to next page...

# The Sign in page opens:

Enter your User ID – this is your Employee ID

| Delawa | The Official Website of the First State   |
|--------|-------------------------------------------|
|        |                                           |
|        |                                           |
|        | Welcome                                   |
|        | State of Delaware Single Sign-On (DE-SSO) |
|        | Please Sign In With Your DE-SSO User Id   |
|        | * User Id:                                |
|        |                                           |
|        | * Password:                               |
|        |                                           |
|        | Sign In                                   |
|        | Signifi                                   |
|        | New Hear Degistration                     |
|        | Forgot Liser Id?                          |
|        | Forgot Password?                          |
|        | Contact Us                                |
|        | Help                                      |
|        |                                           |

Enter your password:

If you do not know your password, Go to page 4

If you do know your password, enter it, Click Sign In and skip to page 6

# **ATTENTION NEW HIRES:**

If you are a first time user, and have never accessed this system before then your initial default password is: DE\$mmyy#### (be sure to NOT enter any spaces)

mm = 2 digit birth month you were born (example: January would be 01)

 $\underline{yy}$  = 2 digit birth year you were born (example: 1955 would be 55)

##### = last four of your social security number (example: 111-22-3333)

Using the above example, the password entry would be: <u>DE\$01553333</u>

Enter this temporary password then follow the steps to reset/update the password and **SKIP TO PAGE 6**.

# \* If you do not know your password

Click on the Forgot Password? Link

| me<br>le Sign-On (DE-SSO)<br>sur DE-SSO User Id |                                                   |
|-------------------------------------------------|---------------------------------------------------|
| le sign-On (DE-SSO)<br>sur DE-SSO User Id       |                                                   |
| AND DE DECAME                                   | State of Del                                      |
| STU OF DEC.MAR                                  | Trease sig                                        |
| STU OF DEC.ME                                   | * User Id:                                        |
| STO OF DEC.MAR                                  |                                                   |
| ATT OF DECHINE                                  | * Password:                                       |
| AT OF DEC MAR                                   |                                                   |
| STU OF DEC.MER                                  |                                                   |
| Sur Or Derman                                   |                                                   |
| (SU Q TA                                        | New User Registrat                                |
|                                                 | Forgot User Id?                                   |
|                                                 | Forgot Password?                                  |
|                                                 | Forgot User Id?<br>Forgot Password?<br>Contact Us |

#### The Forgot Password Page opens

| orgot Passw         | ord      |              |          |
|---------------------|----------|--------------|----------|
| User ID:*           |          |              |          |
|                     |          |              |          |
| Zip Code:*          |          |              |          |
|                     |          |              |          |
| * Indicates require | d fields |              |          |
|                     | CANCEL   |              | CONTINUE |
|                     | CANCEL   | CLEAR FIELDS | CONTINUE |

- ✓ Enter your User Id this is your Employee ID
- Enter your Zip Code this is the 5 digit zip code, that is your home (not mailing) address. This is the zip code you provided at the time of completing new hire paperwork or any change of address process.
- ✓ Select Continue

#### **IMPORTANT NOTE:**

If the zip code does not match exactly what we have in payroll the following error will appear:

| Combination of User ID and Zip Code not found. Please choose from one of the following options: |
|-------------------------------------------------------------------------------------------------|
| Click here to re-enter your User ID and Zip Code                                                |
| Forgot User ID?                                                                                 |

If you receive this error, please contact payroll (see page 1 for email address or phone number)

#### The Forgot Password Page Continues

# \*\*\*\*IMPORTANT NOTE\*\*\*\*\*

#### Enter the requested information:

#### Last Name

- Birth Date = Your two digit birth month, and last two digits of your birth YEAR (no dashes) Example: If your birthdate is January 20, 1955 you would enter: **0155**
- Last 4 Digits of SSN

Be sure to ONLY enter the last four digits and not the entire number

#### **Click Continue**

| Contact Us |                                                             |   |
|------------|-------------------------------------------------------------|---|
|            | Forgot Password                                             |   |
|            | Welcome 082832, please answer below to reset your password. |   |
|            | Last Name:*                                                 |   |
|            |                                                             |   |
|            | Birth Date (MMYY)*                                          |   |
|            |                                                             |   |
|            | Last 4 Digits of SSN*                                       |   |
|            |                                                             |   |
|            | * Indicates required fields                                 |   |
|            | BACK CLEAR FIELDS                                           | ] |

### The Reset Password Page opens

Create and enter a new password

# You must follow the password policy

# Click Confirm

| Reset Password                                                                 |                                                                                                    |
|--------------------------------------------------------------------------------|----------------------------------------------------------------------------------------------------|
|                                                                                | Welcome 082832, please enter new password.                                                                                                    |
| Enter new password:* Password Re-enter new password:* Confirm Password Confirm | Password Policy<br>Password must be at least 10 characters long.<br>Password must not match or contain last name.<br>Password must not match or contain user ID.<br>Password must contain at least 1 special character.<br>Password must contain at least 1 numeric character.<br>Password must contain at least 1 uppercase character. |

# The message below appears – click the "click here" blue link

| Contact Us |                                                             |
|------------|-------------------------------------------------------------|
|            |                                                             |
|            |                                                             |
|            | Congratulations! Your password has been successfully reset. |
|            | r lease click here to access your identity console.         |
|            |                                                             |

# The Sign in Page opens again:

Enter User Id (Employee ID) Enter the password you just created Click Sign In

| Delawa | The Official Website of the First State                                                         |
|--------|-------------------------------------------------------------------------------------------------|
|        | Welcome<br>State of Detaware Single Sign-On (DE-SSO)<br>Please Sign In With Your DE-SSO User Id |
|        | * User ld:<br>* Password:                                                                       |
|        | Sign In New User Registration Eorgot User Id2                                                   |
|        | Eorget Password?<br>Contact Us<br>Help                                                          |

# The home page opens: Note, if you don't see this screen go to next page 8

## On this screen, select Application Portal

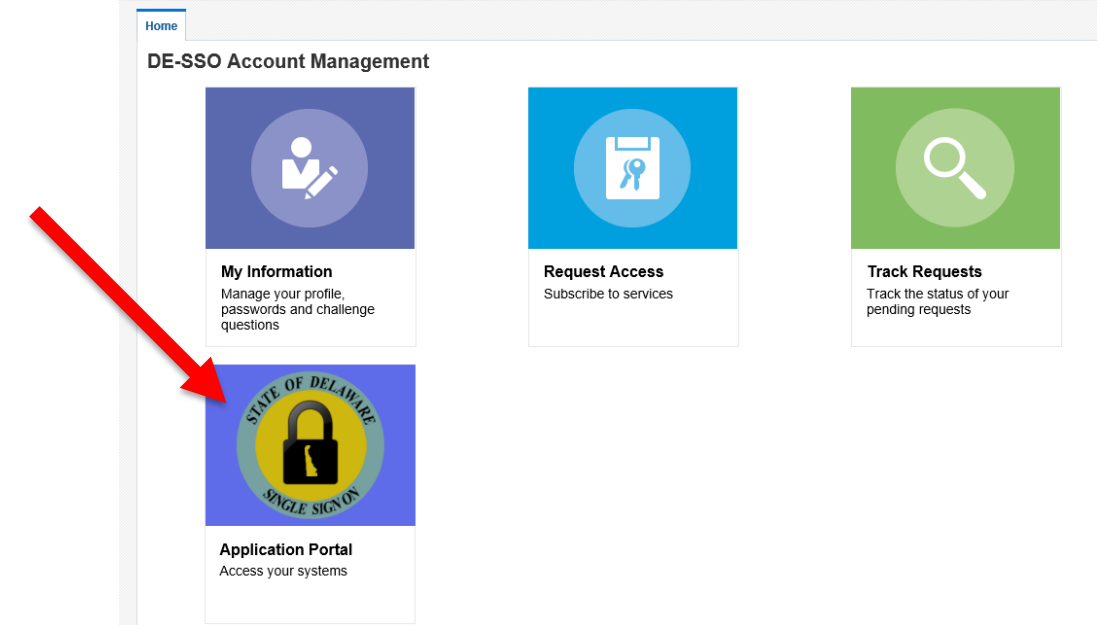

### The Application Links Page opens:

Select *Employee Self Service* to open the application

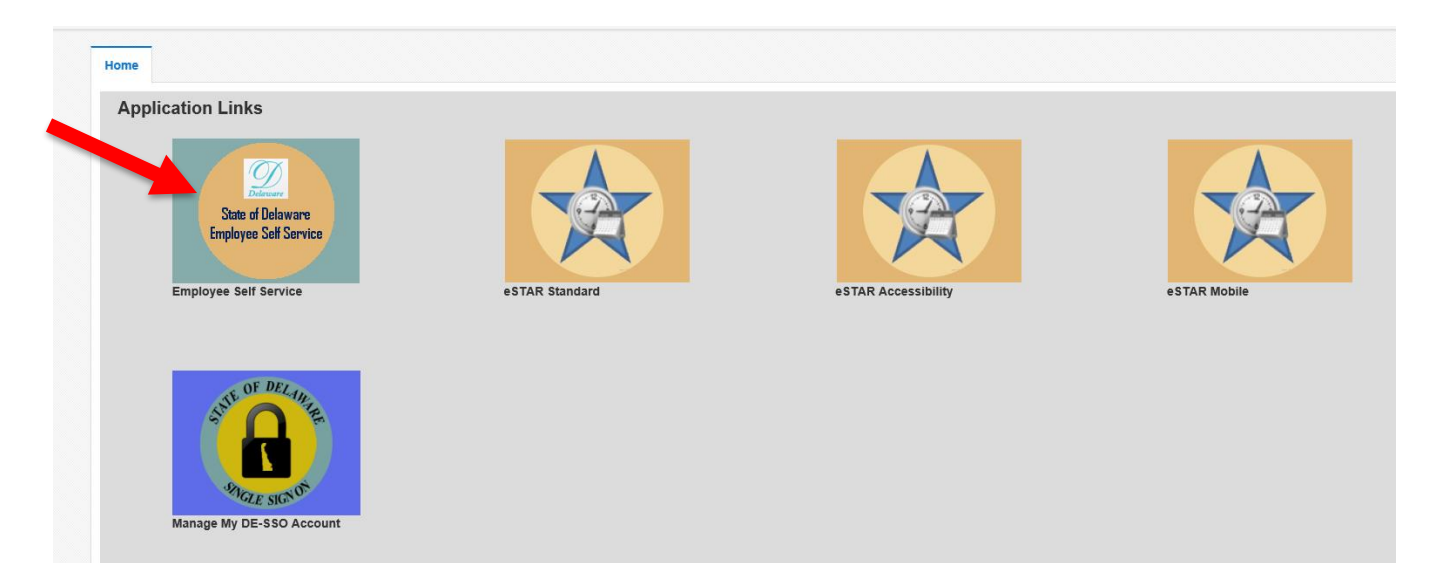

# The Employee Self Service Page opens: Select:

Payroll and Compensation - to view/ print your paychecks and W2s Benefits – to view your benefits summary and used for open enrollment Personal Information - to enter/update personal information such as address and telephone DE SSO – takes you back to Applications Link Page

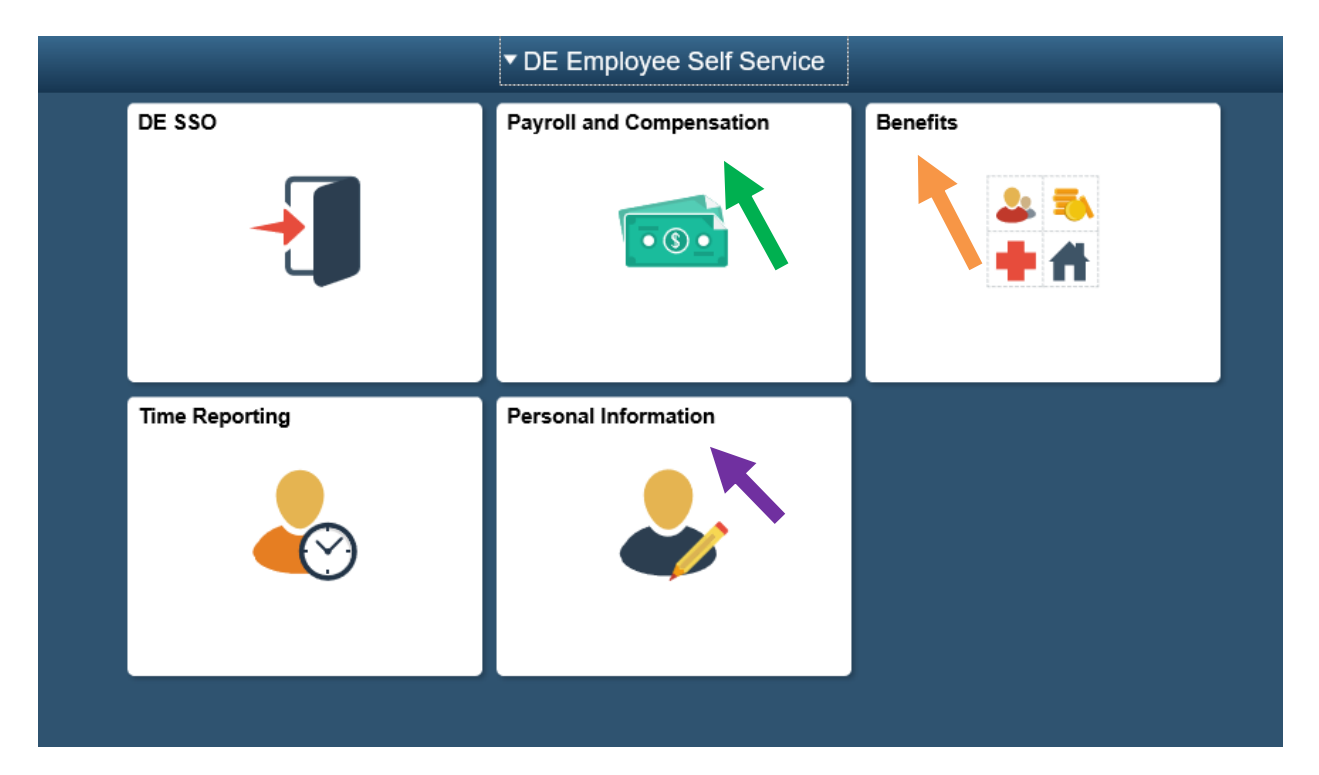